# **Wolkengezicht**

Orginele les: https://www.youtube.com/watch?v=38mQTvOjfBE

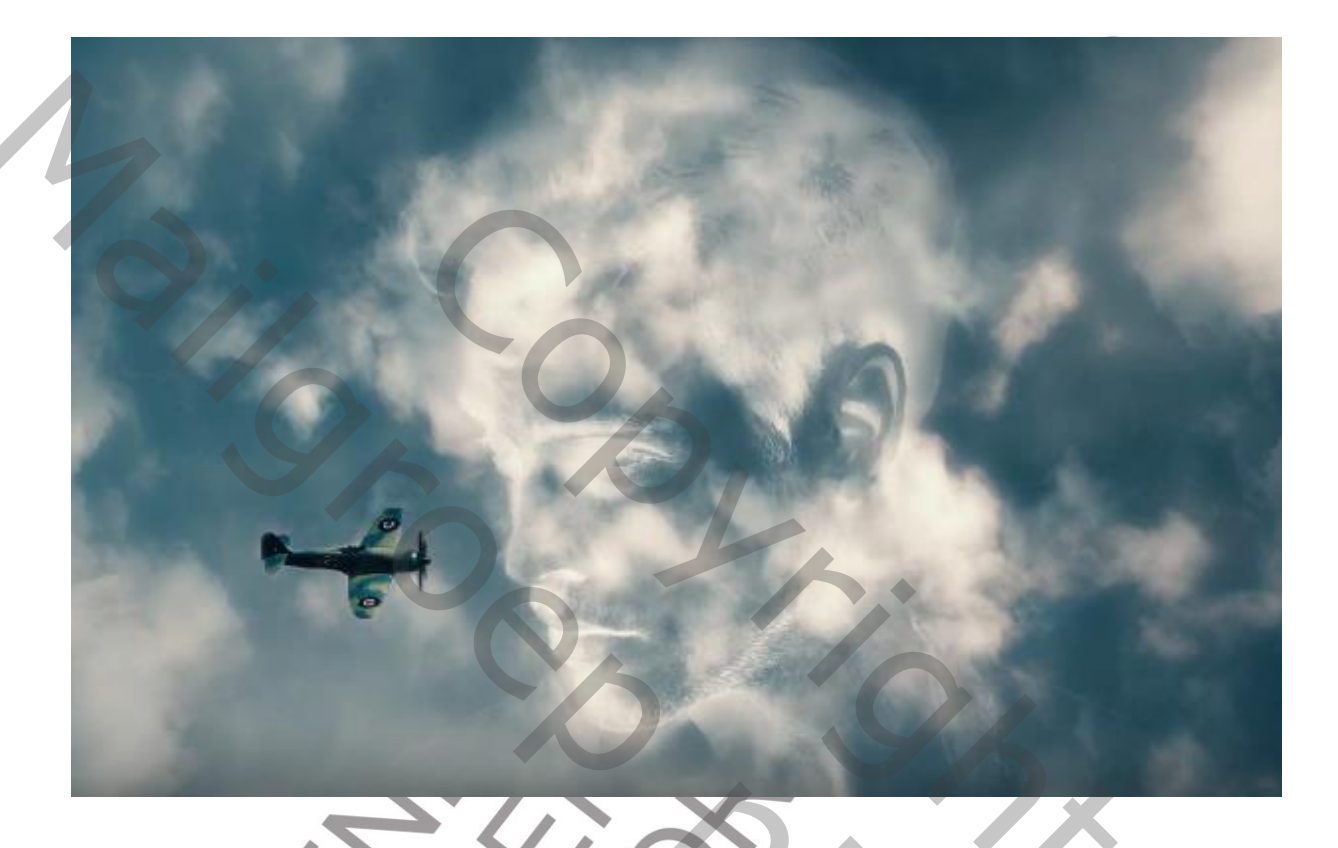

 Open de wolkenfoto
 Dupliceer de achtergrondlaag 3 maal (CTRL-J)
 Noem de bovenste laag Wolken 3, de tweede laag Wolken 2 en de laag boven de achtergrondlaag Wolken 1

2. Doe het oogje van de 2 bovenste lagen uit en activeer wolken1

3. Kies BEWERKEN - TRANSFORMATIE -ROTEREN 180° Geef de laag een overvloeimodus LICHTER

4. Maak een nieuwe laagKies als voorgrondkleur witVul deze laag met witZet de dekking van de laag op 15%

5. Zet het oogje bij laag wolken2 aan en activeer deze laag Kies FILTER - VERVAGEN - GAUSSIAANS VERVAGEN

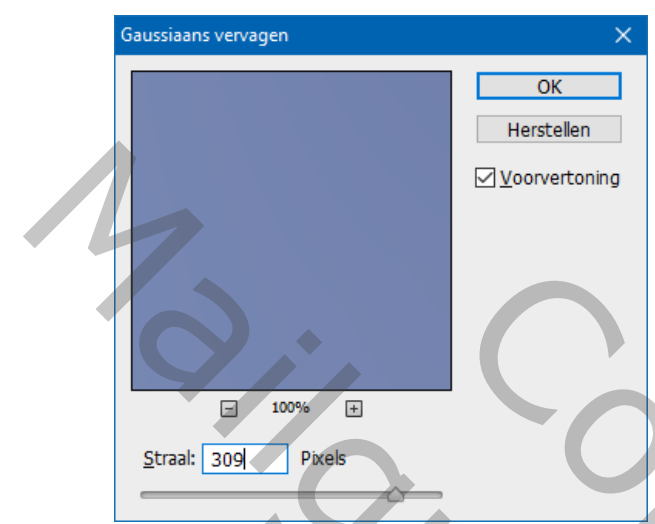

Zet de dekking van de laag op 50%

6. Open de afbeelding van het vliegtuig Druk achtereenvolgens CTRL-A en CTRL-C Activeer je oorspronkelijke afbeelding Druk CTRL-V

7. Schaal tot 77% en plaats links onderaan in je document Voeg een laagmasker toe

8. Kies het reparatiegereedschap en maak een ruwe selectie rond het vliegtuig

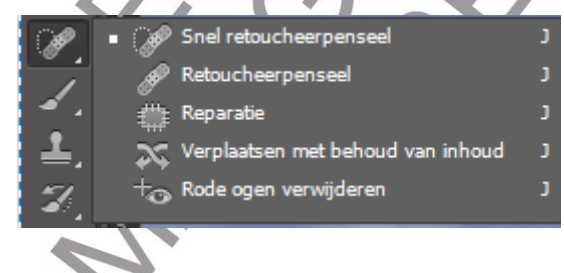

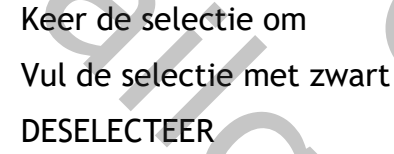

9. Neem de gomKies een grootte van 40 pix en een dekking van 25%Schilder over de achtergrond van het vliegtuig tot deze weg isZet de dekking op 75%

10. Dupliceer de laag

Zet de dekking van deze laag op 65%

11. Maak een uitknipmasker met overvloeimodus vermenigvuldigen

12. Voeg een aanpassingslaag KLEUR OPZOEKEN toe

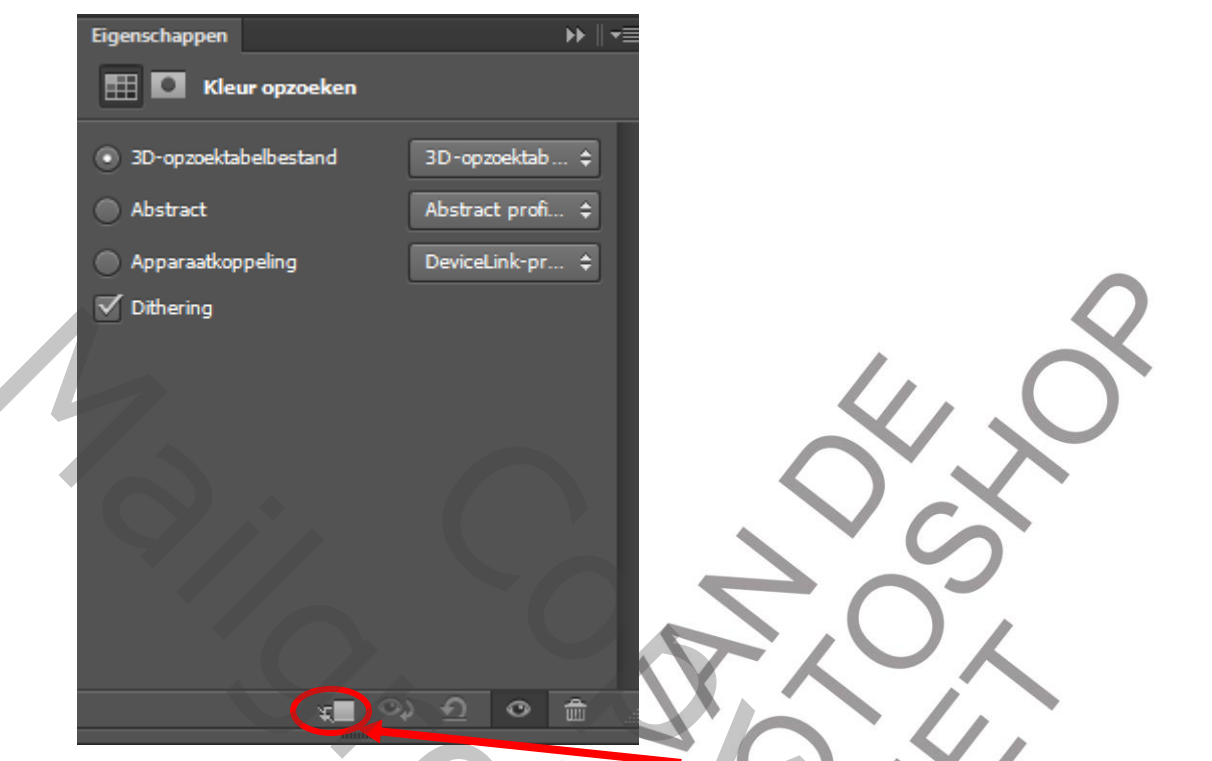

Voeg een laagmasker toe door te klikken op het icoontje links onderaan Doe de volgende instellingen

3D-opzoektabelbestand: Tension Green

13. Kies als overvloeimodus VERZADIGING

Voeg een aanpassingslaag HELDERHEID/CONTRAST toe

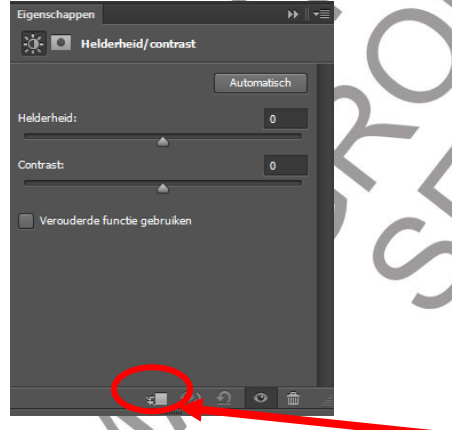

Voeg een laagmasker toe door te klikken op het icoontje links onderaan Kies voor helderheid 5 en contrast 51

14. Voeg een aanpassingslaag KLEURTOON en VERZADIGING toe

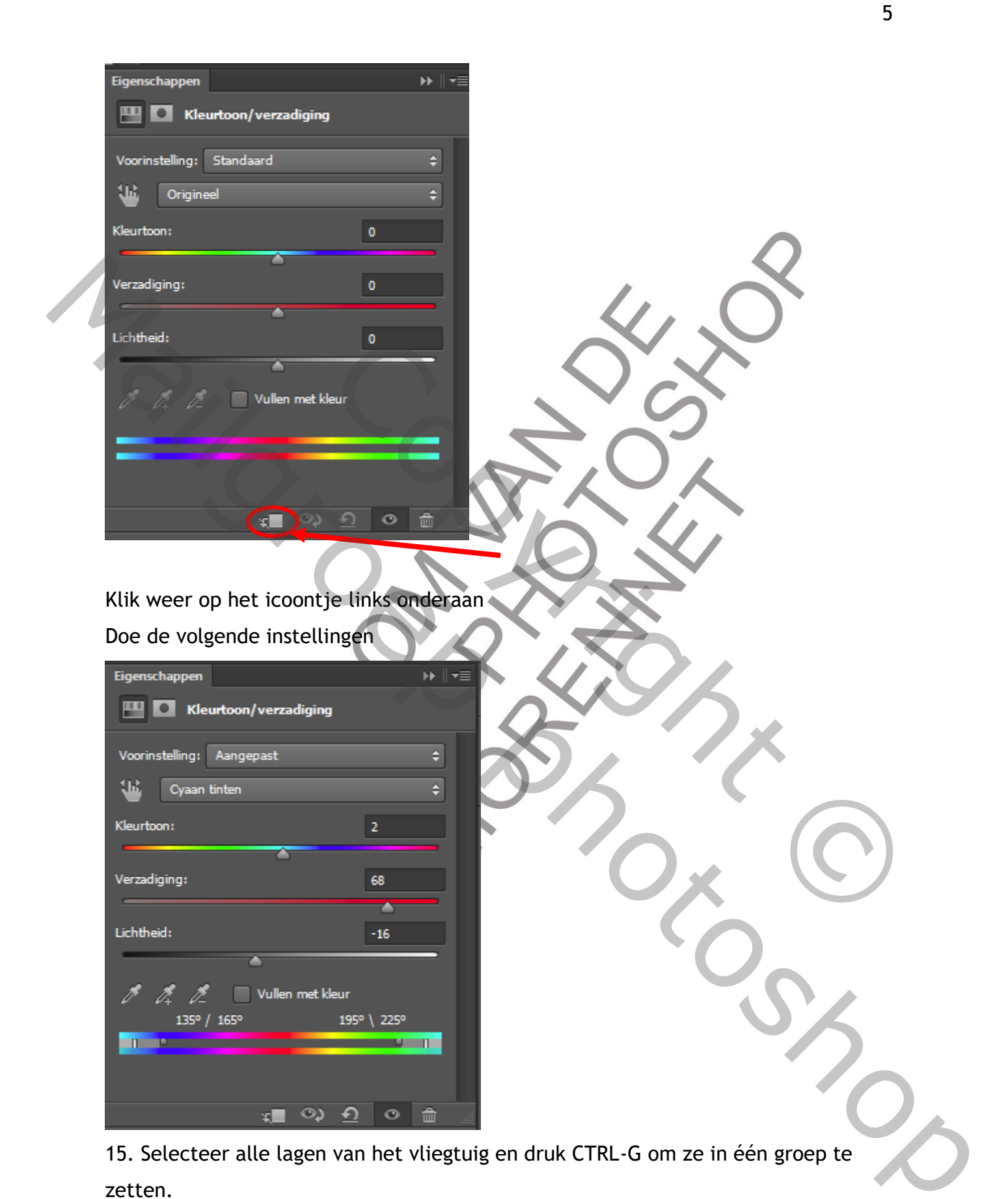

Noem de groep vliegtuig

|            | wolken3                  |                          |           |              |
|------------|--------------------------|--------------------------|-----------|--------------|
| • • 🖿      | vliegtuig                |                          |           |              |
| •          | wolken2                  |                          |           |              |
| •          | Laag 1                   |                          |           |              |
| •          | wolken1                  |                          |           | <b>^</b>     |
| •          | Achtergrond              | <b>a</b>                 |           | $\mathbf{Q}$ |
|            |                          |                          | 11. (     |              |
|            |                          |                          | $\sim$    |              |
| 16. Zet h  | net oogje van wolken3    | aan en activeer          | deze laag |              |
| Kies FILT  | ER VERVAGEN - OPPER      | RVLAK VERVAGEN           |           |              |
| Oppervlak  | vervagen                 | ×                        | 201       |              |
|            |                          | OK                       |           |              |
|            | YA                       | Angularen                | $\sim$    |              |
|            |                          | Annueren                 |           |              |
|            |                          | Voorvertoning            | 9 Y       |              |
|            |                          |                          | ×         |              |
|            |                          |                          |           |              |
|            |                          |                          |           |              |
|            |                          |                          |           |              |
|            | - 100% +                 |                          |           | X            |
| Straal     |                          |                          |           |              |
|            |                          |                          |           |              |
| Drempel    | l: 111 niveaus           |                          |           |              |
|            |                          |                          |           |              |
| X          | $V \sim C$               | Y                        |           |              |
| Kies als o | overvloeimodus ZWAK      | LICHT                    | ľ.        |              |
|            |                          |                          |           |              |
| 17 Open    | de afbeelding met he     | at portret               |           | 4            |
| Breng de   | ze over naar je origin   |                          |           |              |
| Dielig de  |                          | cic arbeetunig           |           |              |
| 18 Diaat   | s oon horizontala hulr   | $1$ Jiin on $50^{\circ}$ |           |              |
| io. ridal  |                          |                          |           |              |
| Plaats ee  | en verticale hulplijn op | ) <b>)U</b> %            |           |              |

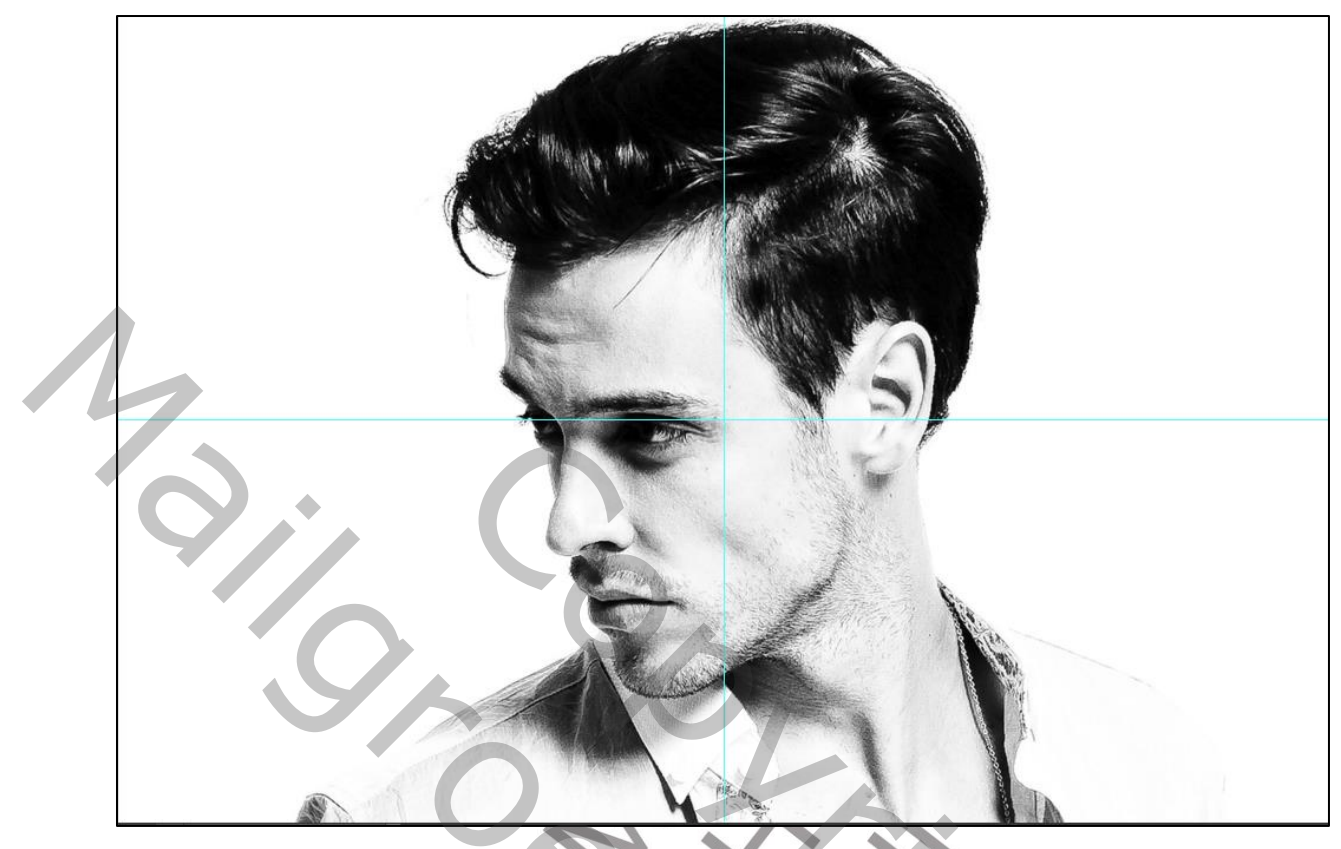

Zet de overvloeimodus op BLEKEN en de dekking op 75%

19. Zet negatief door CTRL-I te drukkenVoeg een laagmasker toeZet de voorgrond/achtergrondkleuren op wit/zwart

20. Neem de gom Kies een grootte van 89 pix, hardheid 0% en dekking 15% Schilder over de witte gedeeltes van de man zodat de wolken erdoor komen

21. Selecteer laag wolken2 Voeg een laagmasker toe Neem de gom Schilder op de man

22. Neem het verplaatsingsgereedschap Selecteer laag3 7

# Dupliceer deze laag

# Kies FILTER - VERVAGEN - GAUSSIAANS VERVAGEN

| Gaussiaans vervagen | ×               |        |
|---------------------|-----------------|--------|
|                     | OK<br>Annuleren | •      |
|                     | Voorvertoning   |        |
|                     |                 |        |
|                     |                 | $\sim$ |
|                     |                 |        |
| E 100% +            |                 | X UX   |
| Straal: 22,2 Pixels |                 | $\sim$ |
|                     |                 |        |

Zet de dekking van de laag op 50%

# 23. Voeg een aanpassingslaag KLEUR OPZOEKEN toe

| Eigenschappen                             | » ∥•≣            |          |
|-------------------------------------------|------------------|----------|
| Kleur opzoeken                            |                  | $\infty$ |
| <ul> <li>3D-opzoektabelbestand</li> </ul> | DropBlues.3DL \$ |          |
| O Abstract                                | Abstract profi 💲 |          |
| Apparaatkoppeling                         | DeviceLink-pr \$ |          |
| Dithering                                 |                  |          |
| ¥∎ ⊙                                      | <u>ት ତ 🛱 🐰</u>   |          |

Zet de overvloeimodus op DONKERDER

| Eigenschappen   |                     |              | ▶     |         |
|-----------------|---------------------|--------------|-------|---------|
| 🛃 🖸 Kar         | aalmixer            |              |       |         |
| Voorinstelling: | Zwart-wit met groen | filter (RGB) | ¢     |         |
| Uitvoerkanaal:  | Grijs               |              | ¢     |         |
| Monochroor      | n                   |              |       |         |
| Rood:           |                     | 0            | %     |         |
| Groop           | •                   | 1100         |       |         |
|                 |                     | +100         | 70    |         |
| Blauw:          |                     | 0            | %     |         |
| -               | <b>^</b>            |              | -     |         |
| Totaal:         |                     | +100         | %     |         |
| Constant:       |                     | 0            | %     |         |
|                 | र <b>्थ</b> 🗐       | ন ৩          | â     |         |
| Overvloeim      | odus 7wak I I       |              | dekk  | ing 50% |
|                 | IUGUS ZIYAN LI      | CITICIT      | JUCKK | 15 30/0 |

#### 24. Voeg een aanpassingslaag KANAALMIXER toe

25. Voeg een aanpassingslaag KLEUR OPZOEKEN toe

| Eigenschappen                          |       |             |          | - ₩    • |     |
|----------------------------------------|-------|-------------|----------|----------|-----|
| Kleur opzo                             | eken  |             |          |          | P . |
| <ul> <li>3D-opzoektabelbest</li> </ul> | and   | Crisp_      | Warm.l.  | \$       |     |
| Abstract                               |       | Abstra      | ct profi | \$       |     |
| Apparaatkoppeling                      |       | Device      | Link-pr. | \$       |     |
| 🗹 Dithering                            |       |             |          |          | 1   |
|                                        |       |             |          |          |     |
|                                        |       |             |          |          |     |
|                                        |       |             |          |          |     |
|                                        |       |             |          |          |     |
|                                        |       |             |          |          |     |
|                                        |       |             |          |          |     |
|                                        |       |             |          |          |     |
|                                        | ¥ 🗌 🤇 | <u>्र न</u> | 0        | â        |     |

Zet de dekking op 50%